Инструкция

## Установка и настройка VTB Рау

**5CMS** 

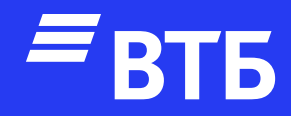

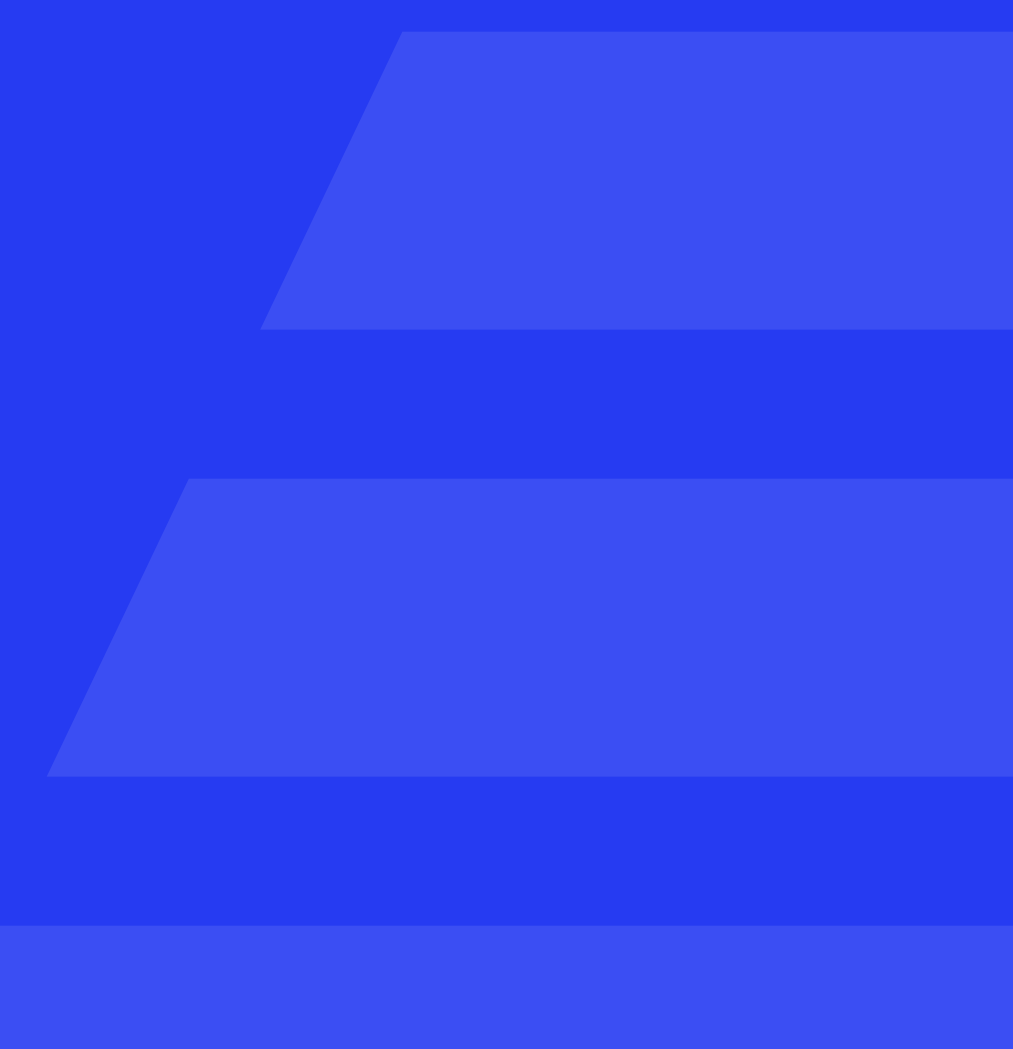

Распаковать архив с модулем VtbPay.zip

Подключитесь по FTP к серверу и поместите в папку payment папку с плагином

Авторизуйтесь в роли «Администратора»

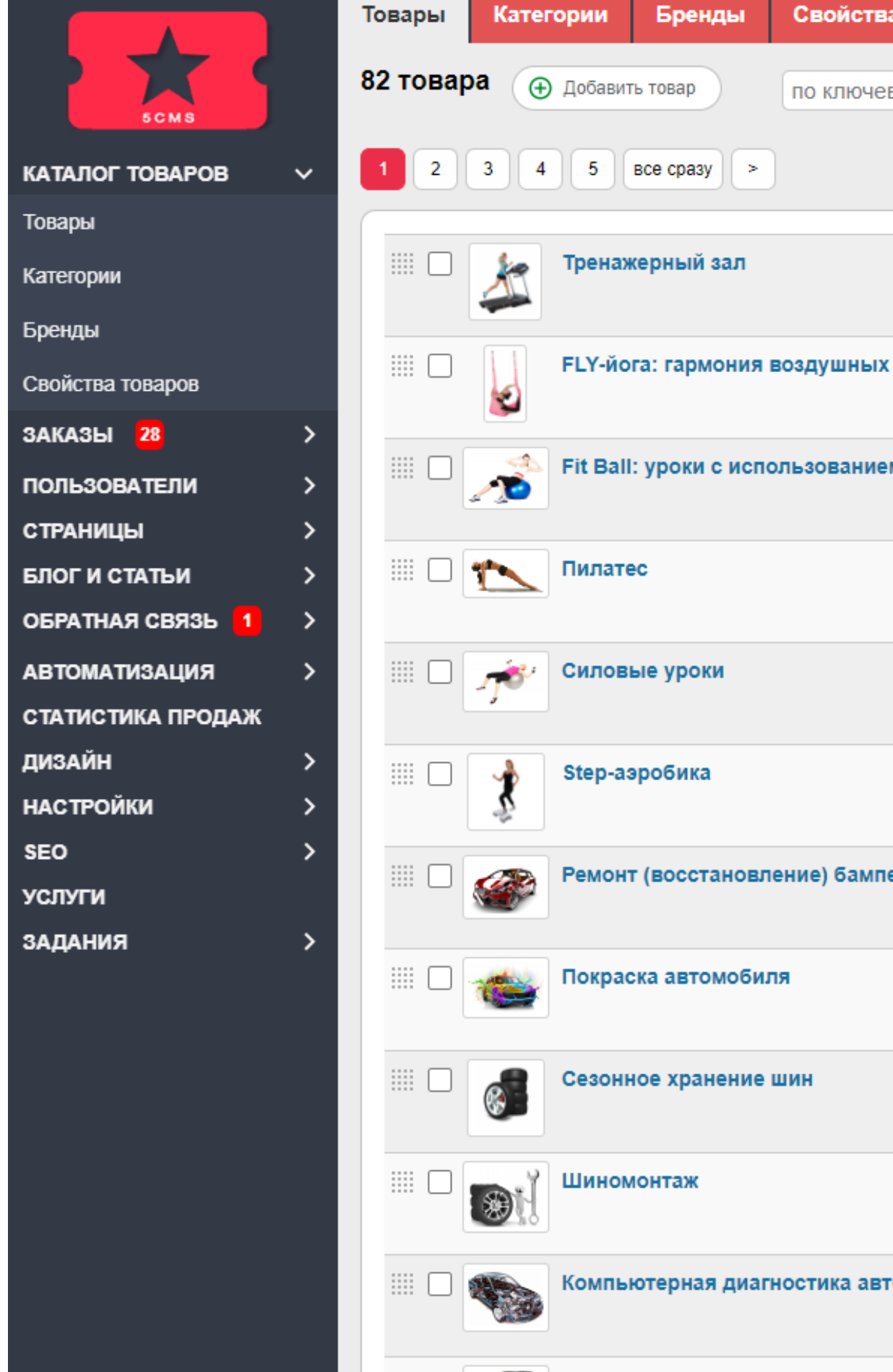

| П | ٥ | в | а | D | 0 | Ξ |
|---|---|---|---|---|---|---|

| ernan reeded, ere neeeenne rra, apringrij | викам | товара, | его | названию | И | id, | артикулу |  |
|-------------------------------------------|-------|---------|-----|----------|---|-----|----------|--|
|-------------------------------------------|-------|---------|-----|----------|---|-----|----------|--|

|           | 1 месяц                 | 150.0<br><u>3 ва</u> г  |
|-----------|-------------------------|-------------------------|
| сасан     | 4 занятия               | 2500.0<br><u>4 ва</u> р |
| м мячей   | 6 занятий               | 4000.0<br>2 вар         |
|           | Персональная, 1 занятие | 2000.0<br>2 вар         |
|           | Super Sculpt, 1 мес.    | 8000.0<br><u>6 ва</u> р |
|           | 4 занятия               | 3000.0<br><u>2 ва</u> р |
| ера       |                         | 1.0                     |
|           | Бампер передний         | 3800.0<br>4 вар         |
|           | Запаска, 6 мес.         | 300.0<br><u>4 ва</u> р  |
|           | Сезонный (от)           | 1400.0<br>2 вар         |
| гомобилей |                         | 2500.0                  |

Q

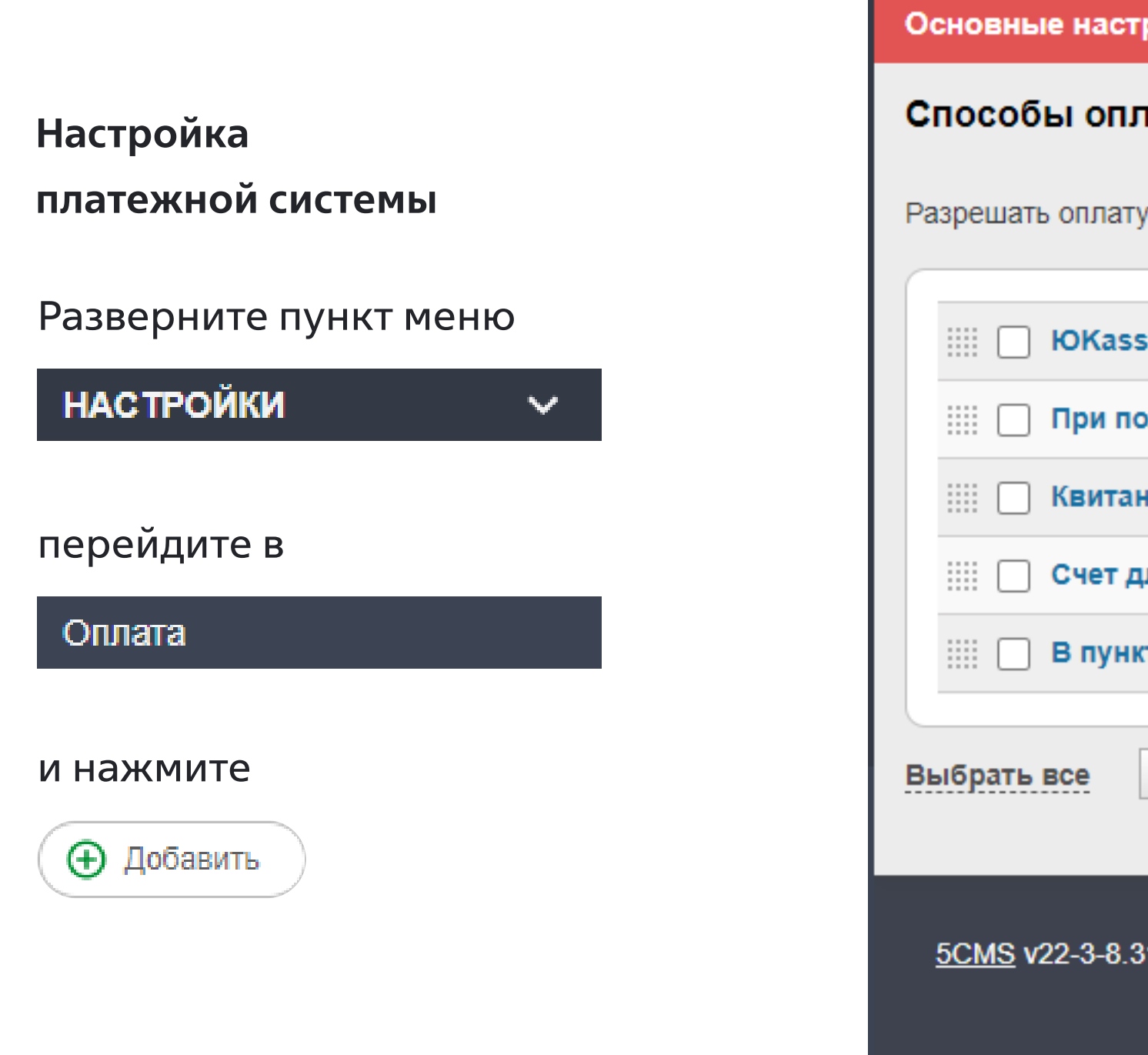

| Основные настройки         | Валюты      | Доставка        | Оплата       | Менеджеры          | Скидки               |                         |
|----------------------------|-------------|-----------------|--------------|--------------------|----------------------|-------------------------|
| Способы оплаты             | Добавить    | )               | •            |                    |                      |                         |
|                            | u           |                 |              |                    |                      |                         |
| IIII 🗌 ЮКаssa              |             |                 |              |                    | - 8                  |                         |
| ⅲ 🔲 При получении          | курьеру     |                 |              |                    | - 8                  |                         |
| ⅲ 🗌 Квитанция              |             |                 |              |                    | - 8                  |                         |
| 🏥 🗌 Счет для юрли          | ц           |                 |              |                    | - 8                  |                         |
| 📖 🗌 В пункте самов         | ывоза       |                 |              |                    | • 8                  |                         |
| Выбрать все Сделать        | видимыми    | •               |              | TF                 | рименить             |                         |
| <u>5CMS</u> v22-3-8.310723 | Вы вошли ка | к admin. Лиценз | ия для домен | a 5cms.ecom.tspvtl | b.ru. <u>Управле</u> | ние лицензией. <u>В</u> |

## <u>ыход</u>

Введите название платежной

системы и включите чекбокс

«Активность»

В выпадающем списке

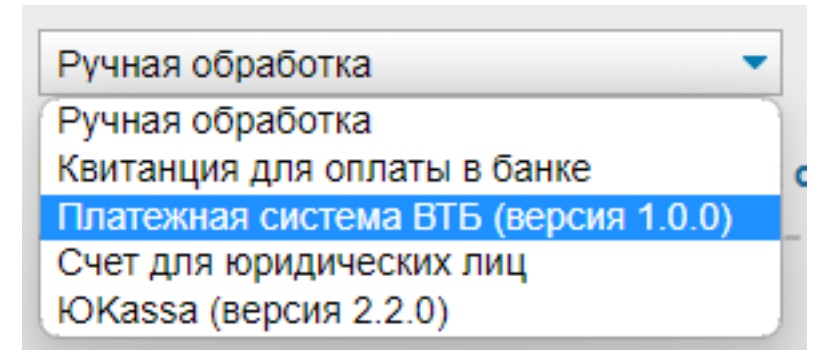

выбрать «Платежная система ВТБ»

Введите «Client ID» и «Client Secret»

При необходимости включите «Тестовый режим» и «Логирование»

## Нажмите

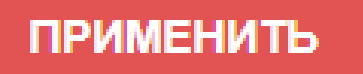

| Основные настройки                                                                                                    | Валюты                                                    | Доставка                                                                                                    | Оплата | Менеджеры | Скидки                                                                                                    |        |
|----------------------------------------------------------------------------------------------------|-----------------------------------------------------------|----------------------------------------------------------------------------------------------------|--------|-----------|----------------------------------------------------------------------------------------------------|--------|
| Введите название                                                                                                    |                                                           |                                                                                                    |        |           | Акт                                                                                                    | ивнос. |
| Ручная обработка                                                                                                    |                                                           | Валюта Р                                                                                                    | γō. 🔻  |           |                                                                                                    |        |
| Инструкции по настрой                                                                                                    | ке платежнь                                               | іх систем                                                                                                    |        |           |                                                                                                    |        |
|                                                                                                    |                                                           |                                                                                                    |        |           | Возможные способы доставки                                                                                                    |        |
|                                                                                                    |                                                           |                                                                                                    |        |           | Доставка с фикс. стоимостью (бесплатно от<br>тыс р.)                                                                                                    | 50     |
|                                                                                                    |                                                           |                                                                                                    |        |           | Самовывоз                                                                                                    |        |
|                                                                                                    |                                                           |                                                                                                    |        |           | Доставка с фикс. стоимостью 100р + 50р за<br>каждый кг веса                                                                                                    |        |
|                                                                                                    |                                                           |                                                                                                    |        |           | Сдэк                                                                                                    |        |
|                                                                                                    |                                                           |                                                                                                    |        |           | Boxberry                                                                                                    |        |
|                                                                                                    |                                                           |                                                                                                    |        |           | Почта РФ                                                                                                    |        |
| Основные настройки<br>Платежная система                                                                                                    | Валюты<br>ВТБ                                             | Доставка                                                                                                    | Оплата | Менеджеры | Скидки                                                                                                    | СТЬ    |
| Платежная система ВТБ (в                                                                                                    | версия 1.0.0) 🔻                                           | Валюта Руб                                                                                                    | ō. 🔻   |           |                                                                                                    |        |
|                                                                                                    |                                                           |                                                                                                    |        |           |                                                                                                    |        |
| Инструкции по настрой                                                                                                    | ке платежных                                              | ссистем                                                                                                    |        |           |                                                                                                    |        |
| Инструкции по настрой<br>ПЛАТЕЖНАЯ СИСТЕМ                                                                                                    | ке платежных<br><br>А ВТБ (ВЕРС                           | с систем<br>:ИЯ 1.0.0)                                                                                                    |        |           | Возможные способы доставки                                                                                                    |        |
| Инструкции по настрой<br>ПЛАТЕЖНАЯ СИСТЕМ<br>Client ID                                                                                                    | ке платежных<br>А ВТБ (ВЕРС                               | с систем<br>:ИЯ 1.0.0)                                                                                                    |        |           | Возможные способы доставки<br>Доставка с фикс. стоимостью (бесплатно от 50                                                                                                    |        |
| Инструкции по настрой<br>ПЛАТЕЖНАЯ СИСТЕМ<br>Client ID<br>ext.tstvt.91f727e3-3cfd-44fa                                                                                                    | ке платежных<br>А ВТБ (ВЕРС<br>1-b914-6974e9c             | с систем<br>С СИСТЕМ<br>С СИСТЕМ<br>С |        |           | Возможные способы доставки<br>Доставка с фикс. стоимостью (бесплатно от 50<br>тыс.р.)                                                                                                 |        |
| Инструкции по настрой<br>ПЛАТЕЖНАЯ СИСТЕМ.<br>Client ID<br>ext.tstvt.91f727e3-3cfd-44fa<br>Client Secret                                                                                        | ке платежны)<br>А ВТБ (ВЕРС<br>1-b914-6974e9c             | с систем<br>:ИЯ 1.0.0)<br>92f9f@ext.vtb.ru                                                                                                    |        |           | Возможные способы доставки<br>Доставка с фикс. стоимостью (бесплатно от 50<br>тыс.р.)<br>Самовывоз                                                                                    |        |
| Инструкции по настрой<br>ПЛАТЕЖНАЯ СИСТЕМ.<br>Client ID<br>ext.tstvt.91f727e3-3cfd-44fa<br>Client Secret<br>DH7H.Ge03r0Xpjh.                                                                    | ке платежных<br>А ВТБ (ВЕРС<br>1-b914-6974e9c             | с систем<br>:ИЯ 1.0.0)<br>92f9f@ext.vtb.ru                                                                                                    |        |           | Возможные способы доставки<br>Доставка с фикс. стоимостью (бесплатно от 50<br>тыс.р.)<br>Самовывоз<br>Доставка с фикс. стоимостью 100р + 50р за                                       |        |
| Инструкции по настрой<br>ПЛАТЕЖНАЯ СИСТЕМ<br>Client ID<br>ext.tstvt.91f727e3-3cfd-44fa<br>Client Secret<br>DH7H.Ge03r0Xpjh.<br>Merchant-Authorization                                           | ке платежны)<br>А ВТБ (ВЕРС<br>1-b914-6974е9c             | с систем<br>:ИЯ 1.0.0)<br>92f9f@ext.vtb.ru                                                                                                    |        |           | Возможные способы доставки<br>Доставка с фикс. стоимостью (бесплатно от 50<br>тыс.р.)<br>Самовывоз<br>Доставка с фикс. стоимостью 100р + 50р за<br>каждый кг веса                     |        |
| Инструкции по настрой<br>ПЛАТЕЖНАЯ СИСТЕМ<br>Client ID<br>ext.tstvt.91f727e3-3cfd-44fa<br>Client Secret<br>DH7H.Ge03r0Xpjh.<br>Merchant-Authorization<br>5CMS-DEV-1                             | ке платежных<br>А ВТБ (ВЕРС<br>1-b914-6974e9c             | с систем<br>:ИЯ 1.0.0)<br>92f9f@ext.vtb.ru                                                                                                    |        |           | Возможные способы доставки<br>Доставка с фикс. стоимостью (бесплатно от 50<br>тыс.р.)<br>Самовывоз<br>Доставка с фикс. стоимостью 100р + 50р за<br>каждый кг веса<br>СДЭК             |        |
| Инструкции по настрой<br>ПЛАТЕЖНАЯ СИСТЕМИ<br>Client ID<br>ext.tstvt.91f727e3-3cfd-44fa<br>Client Secret<br>DH7H.Ge03r0Xpjh.<br>Merchant-Authorization<br>5CMS-DEV-1<br>Включить тестовый режим | ке платежных<br>А ВТБ (ВЕРС<br>1-b914-6974е9с<br>Выключен | с систем<br>:ИЯ 1.0.0)<br>92f9f@ext.vtb.ru                                                                                                    |        |           | Возможные способы доставки<br>Доставка с фикс. стоимостью (бесплатно от 50<br>тыс.р.)<br>Самовывоз<br>Доставка с фикс. стоимостью 100р + 50р за<br>каждый кг веса<br>СДЭК<br>Вохberry |        |

Выключен 🔻

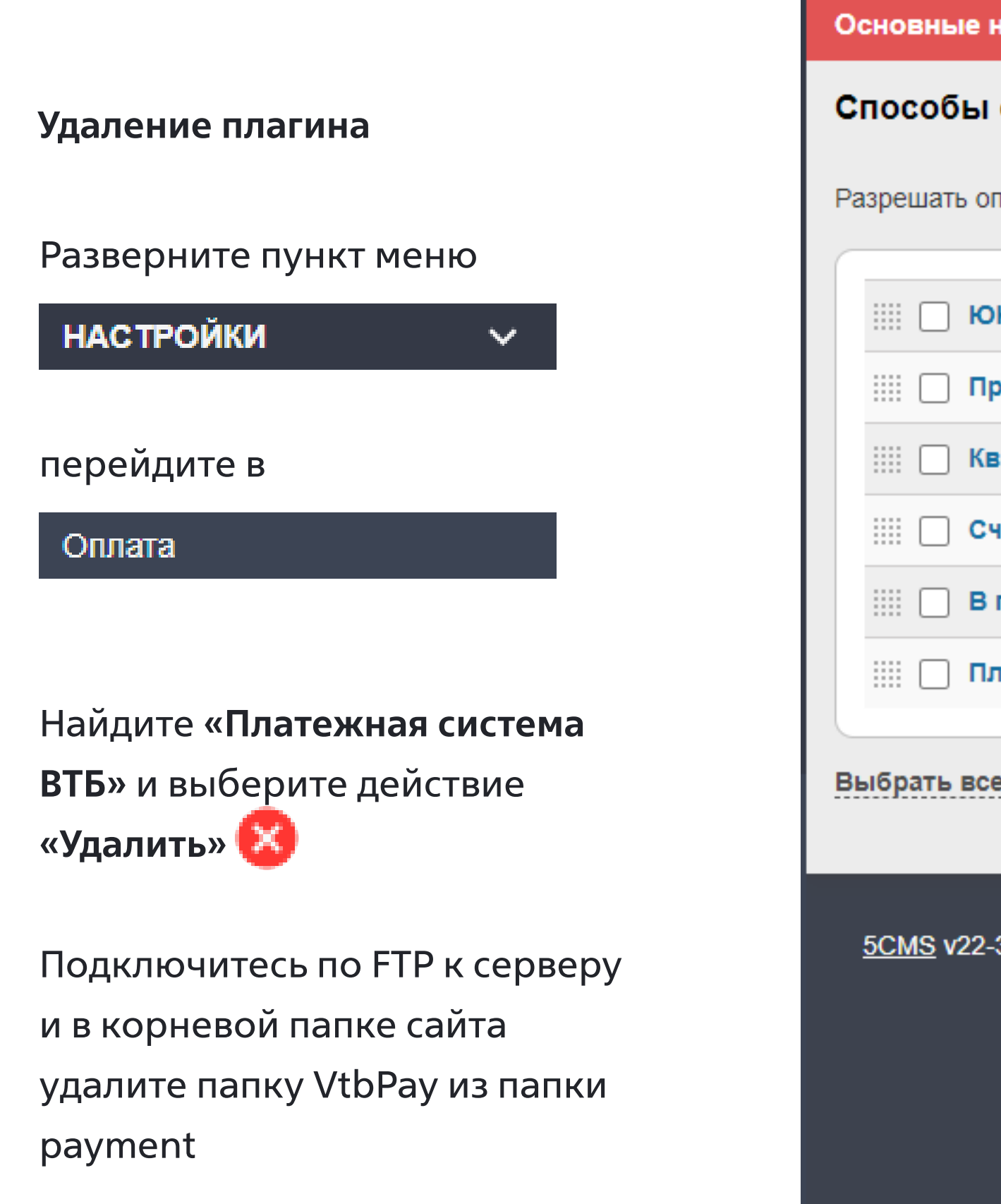

| Основные настройки         | Валюты      | Доставка        | Оплата       | Менеджеры           | Скидки               |                                 |
|----------------------------|-------------|-----------------|--------------|---------------------|----------------------|---------------------------------|
| Способы оплаты             | 🕀 Добавить  | )               |              |                     |                      |                                 |
| Разрешать оплату всегд     | a           |                 | •            |                     |                      |                                 |
|                            |             |                 |              |                     |                      |                                 |
| IIII 🗌 ЮKassa              |             |                 |              |                     | - 8                  |                                 |
| ⅲ 🔲 При получении          | і курьеру   |                 |              |                     | - 8                  |                                 |
| ⅲ 🗌 Квитанция              |             |                 |              |                     | 📼 😣                  |                                 |
| ⅲ 🔲 Счет для юрли          | ц           |                 |              |                     | - 8                  |                                 |
| ⅲ 🔲 В пункте самов         | вывоза      |                 |              |                     | - 8                  |                                 |
| ⅲ 🔲 Платежная сис          | тема ВТБ    |                 |              |                     | • 8                  |                                 |
| Выбрать все Сделать        | видимыми    | •               |              | TF                  | РИМЕНИТЬ             |                                 |
| <u>5CMS</u> v22-3-8.310723 | Вы вошли ка | k admin. Лиценз | ия для домен | ia 5cms.ecom.tspvtl | b.ru. <u>Управле</u> | <u>ние лицензией</u> . <u>В</u> |
|                            |             |                 |              |                     |                      |                                 |
|                            |             |                 |              |                     |                      |                                 |
|                            |             |                 |              |                     |                      |                                 |

ыход

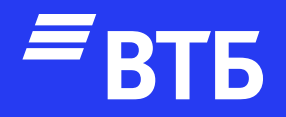

## Успешных продаж!